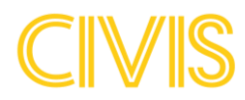

# How to access Civis

Follow this step-by-step guide to access Civis.

Note: If you already have a Microsoft account, you will be redirected directly to step 6 when accepting the invitation received by e-mail / following the link (step 2)

# Download the app Microsoft Authenticator from App Store or Google Play on your phone.

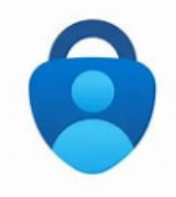

For security reasons you will need to use multifactor authentication to log into Civis. This means that you will need an app installed on your phone called Microsoft Authenticator.

Developer: Microsoft Corporation

#### 2. Press "Accept invitation" in the invitation email from your computer ForumCiv invited you to access applications within their organization Microsoft Invitations on behalf of ForumCiv 🔗 www.microsoft.com > Expéditeur : invites@microsoft.com À : gjutargatan4a@gmail.com Please only act on this email if you trust the organization represented below. In rare cases, individuals may receive fraudulent invitations from bad actors posing as legitimate companies. If you were not expecting this invitation, proceed with caution. Organization: ForumCiv Domain: forumciv.org This message was provided by the sender and is not from Microsoft Corporation. Message from ForumCiv: **6 6** Your organization and contact person has been registered successfully in Civis - ForumCiv's grant management 99 system! To access Civis, please accept the invitation and follow the instructions already sent out to you. If you encounter any technical difficulties, you can reach us at portalsupport@forumciv.org. If you accept this invitation, you'll be sent to https://civis.forumciv.org/.

If you have not received any invitation email, follow this link: https://civis.forumciv.org/start

Accept invitation

#### **3.** Press "Send code"

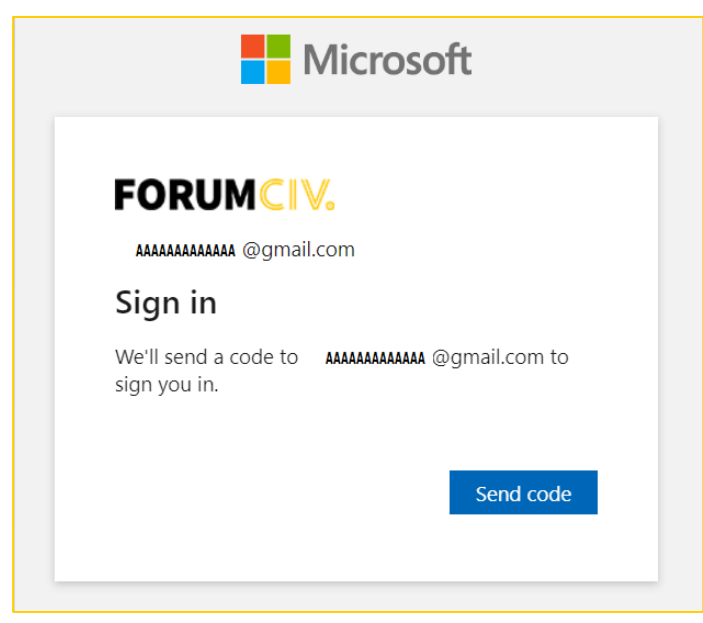

4. Enter the code that you received per email and press Sign in

|                                | /licrosoft                       |
|--------------------------------|----------------------------------|
| FORUMCIV                       | /                                |
| $\leftarrow$ AAAAAAAAAAA @gm   | nail.com                         |
| Enter code                     |                                  |
| We just sent a code to         | AAAAAAAAAAAAA @gmail.com         |
| 17292057                       |                                  |
| Didn't receive it? Please wait | for a few minutes and try again. |
|                                | <i></i>                          |

### 5. Accept the permissions

|                                                                                                    | Microso                                                                   | ft                                             |
|----------------------------------------------------------------------------------------------------|---------------------------------------------------------------------------|------------------------------------------------|
| FORUMC                                                                                                    | ∨.                                                                        |                                                |
| AAAAAAAAAAAA @gm                                                                                                    | ail.com                                                                   |                                                |
| Permissions                                                                                                    | requested                                                                 | by:                                            |
| ForumCiv<br>forumsyd.onmicros                                                                                        | oft.com                                                                   | -                                              |
| By accepting, you a                                                                                                  | llow this organiza                                                        | tion to:                                       |
| ✓ Receive your prof                                                                                                  | ïle data                                                                  |                                                |
| ✓ Collect and log yo                                                                                                 | our activity                                                              |                                                |
| ✓ Use your profile d                                                                                                 | lata and activity data                                                    | 3                                              |
| You should only accept i<br>provided links to their<br>these permissions at<br>https://myaccount.micro<br>Learn more | if you trust ForumCiv.<br>terms for you to revi<br>psoft.com/organization | ForumCiv has not<br>iew. You can update<br>ns. |
| This resource is no                                                                                                  | ot shared by Mici                                                         | osoft.                                         |
|                                                                                                    |                                                                           |                                                |

6. More information is required, click on Next

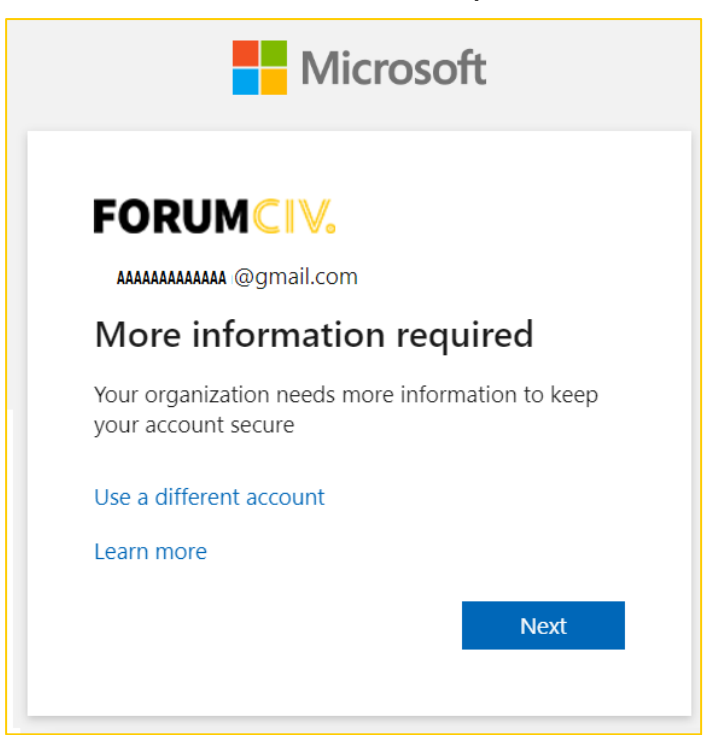

From this step, you will configure the authenticator app on your phone, following the instructions you see on the screen of your computer.

#### 7. You have already downloaded authenticator on your phone, click Next

|        | Keep your account secure                                                         |
|--------|----------------------------------------------------------------------------------|
| Micros | oft Authenticator                                                                |
| 6      | Start by getting the app                                                         |
|        | On your phone, install the Microsoft Authenticator app. Download now             |
|        | After you install the Microsoft Authenticator app on your device, choose "Next". |
|        | I want to use a different authenticator app                                      |
|        | Next                                                                             |
|        |                                                                                  |

#### 8. Set up your account on the phone and then click Next

On your phone, open the authenticator app and press the + sign to add an account and then select "Work or school". Choose to scan a QR code.

| Keep your account secure                                                                                                    |
|----------------------------------------------------------------------------------------------------|
| Microsoft Authenticator Set up your account If prompted, allow notifications. Then add an account, and select "Work or school". Back Next |

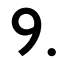

Scan the QR code that shows on your computer screen and click Next

| Keep your account secure                                                                                                    |
|----------------------------------------------------------------------------------------------------|
| Microsoft Authenticator                                                                                                    |
| Scan the QR code                                                                                                    |
| Use the Microsoft Authenticator app to scan the QR code. This will connect the Microsoft Authenticator<br>app with your account. |
| After you scan the QR code, choose "Next".                                                                                       |
| Can't scan image?                                                                                                    |
| Back Next                                                                                                    |

### **10.** Try out to approve a notification

Approve the request you receive in the Microsoft Authenticator app by entering the number displayed on your computer screen in the Microsoft Authenticator app.

|         | Keep your account secure                                                                  |
|---------|-------------------------------------------------------------------------------------------|
| Microso | oft Authenticator                                                                         |
|         | Let's try it out                                                                          |
| Ŀ       | Approve the notification we're sending to your app by entering the number shown below. 51 |
|         | Back Next                                                                                 |

**I** . Click Next and then Done – you have completed the set up

12. Next time you follow the link to Civis - <u>https://civis.forumciv.org/start</u> - you will be prompted to approve a notification again.